## 自宅のパソコンでChromebookのアプリ・ブックマークを使う

学校のChromebookと同じように家のパソコンでChromebookのアプリやブックマークなどを使うためには、 常滑市より配布されたGoogleアカウントでGoogle Chromeにログインする必要があります。 使った後はGoogle Chromeからユーザーの削除をしてください。

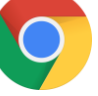

## Googleアカウントにログイン

## 1. Googleアカウントにログインする

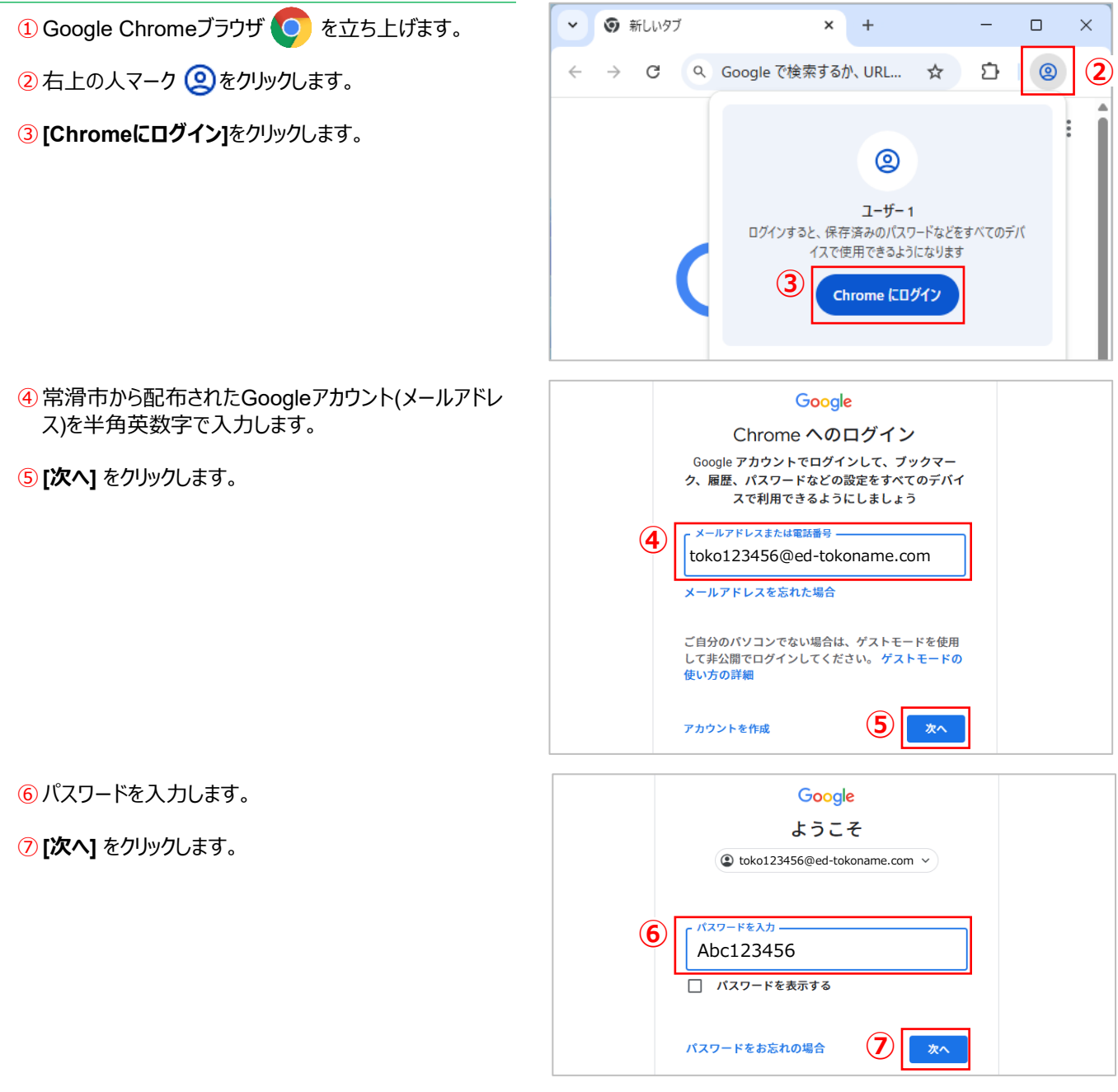

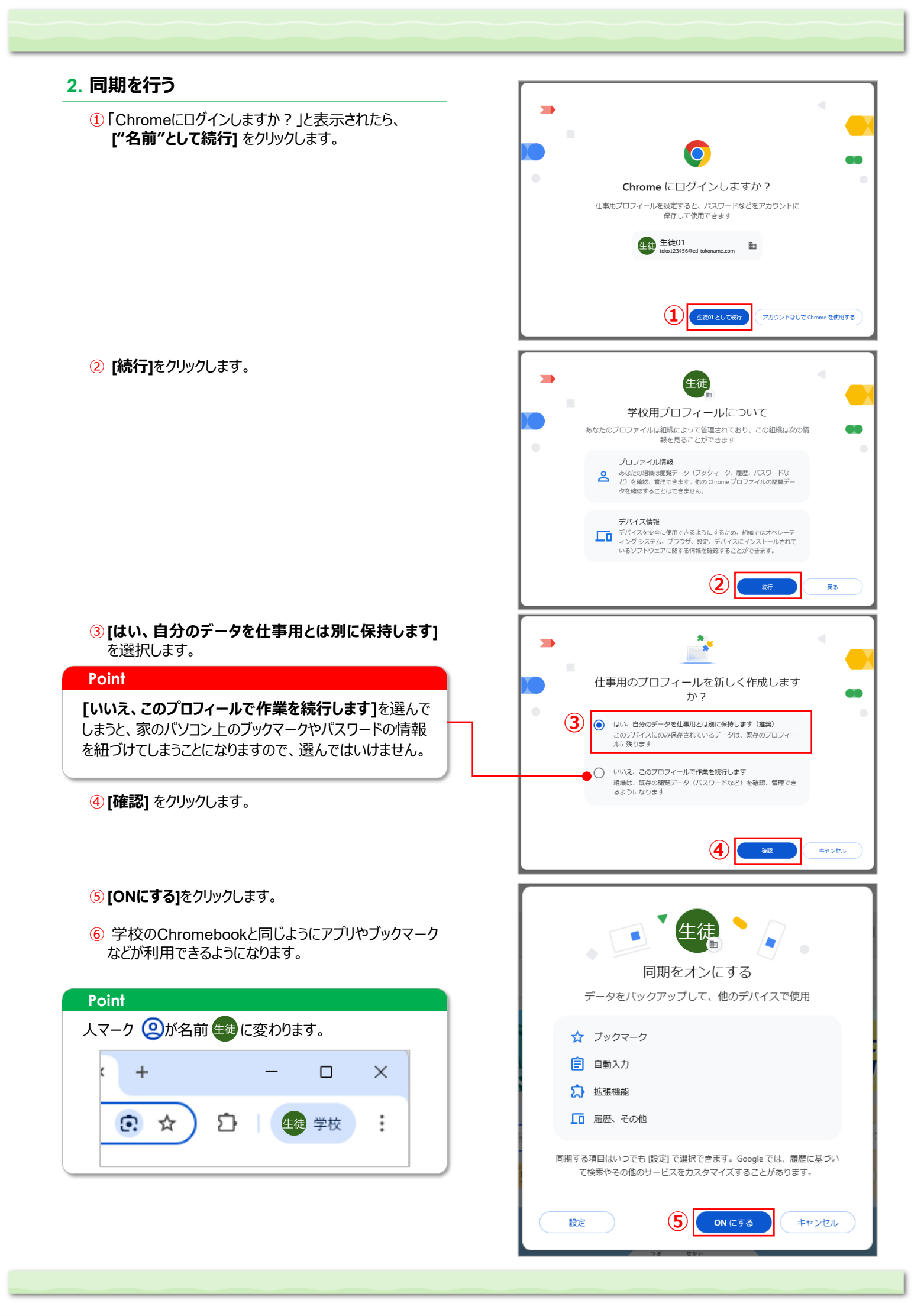

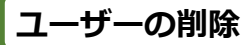

1. 使用したユーザーを削除する

① 右上の名前 生徒 をクリックします。

② [Chromeプロファイルを管理]を選択します。

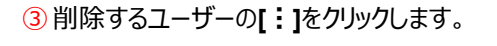

4 [削除] を選択します。

⑤ [削除] をクリックします。

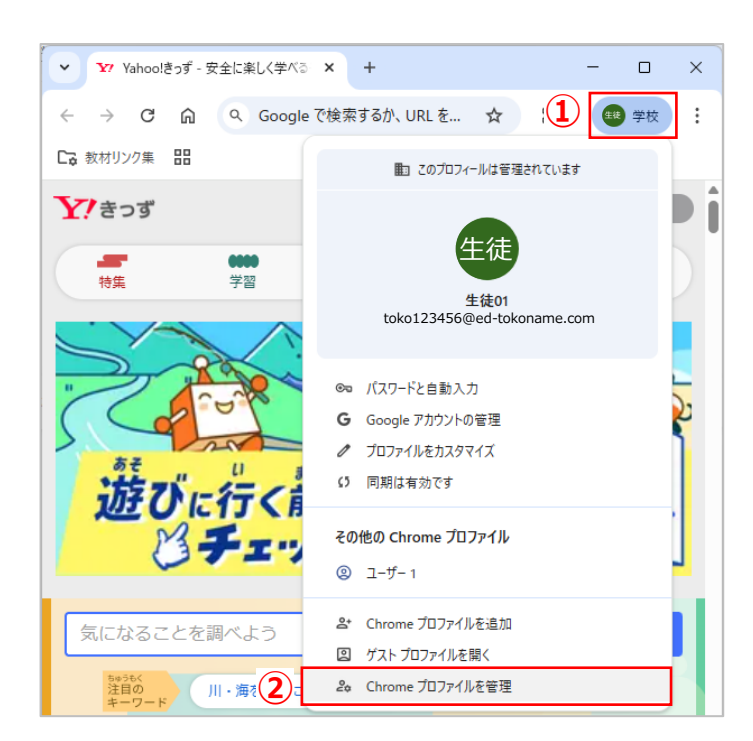

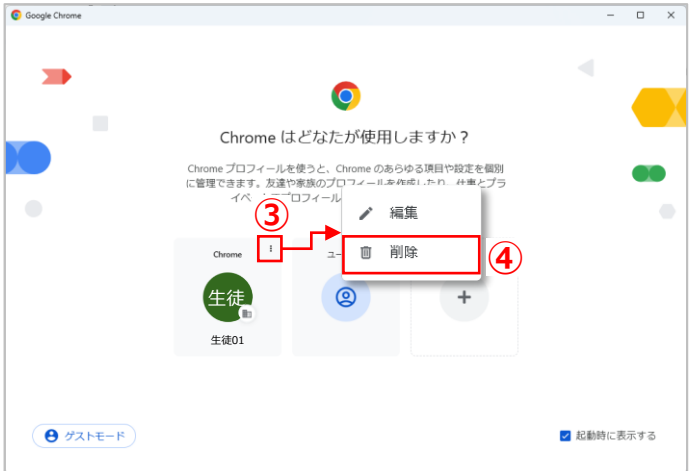

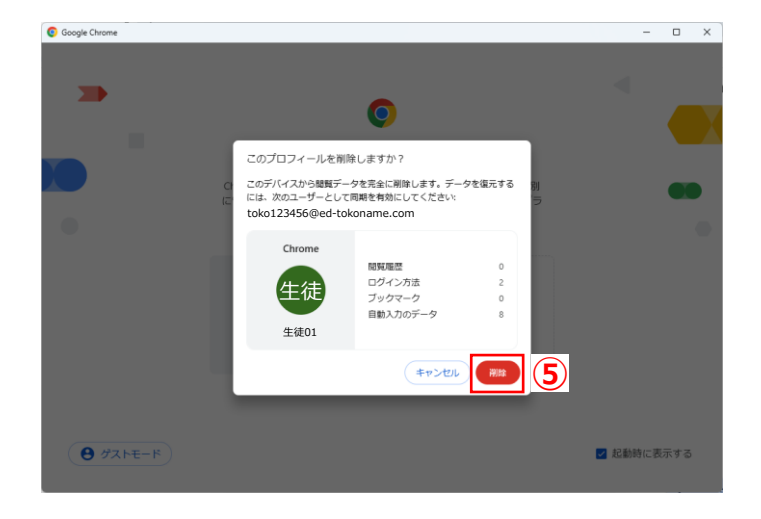